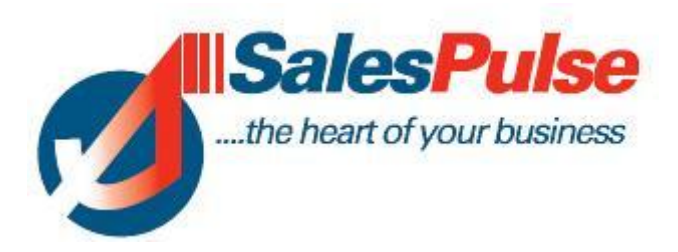

## **Planner Module**

## June 2012

# **Administration Functions**

#### How to Include courses in the Planner

When you are logged into one of the Adult Education programme such as BTEI or Community Education you can profile a course by Status.

| Learners                                                           | Courses Tu                     | tors Gr          | oups                                | Reporting             |                              | Log out           |  |  |  |  |  |  |  |
|--------------------------------------------------------------------|--------------------------------|------------------|-------------------------------------|-----------------------|------------------------------|-------------------|--|--|--|--|--|--|--|
| Find Course   P                                                    | articipants   Labels (Cert. Ac | hieved)   Paymen | t Report                            | Duplicate Course   Pr | rofile                       |                   |  |  |  |  |  |  |  |
| Course / Modules / Sessions                                        |                                |                  |                                     |                       |                              |                   |  |  |  |  |  |  |  |
| Course Name: Return to Education Start Date: 14/11/08 Course Type: |                                |                  |                                     |                       |                              |                   |  |  |  |  |  |  |  |
| Course Code:                                                       | WFEC RTE 08                    | Sched. End Date: | 05/03/10                            | Course Status:        | Planned                      | - E               |  |  |  |  |  |  |  |
| Certified:                                                         | Yes - Hours: 4.00              | Actual End Date: | Actual End Date: 05/03/10 Location: |                       |                              |                   |  |  |  |  |  |  |  |
|                                                                    |                                |                  |                                     |                       | Planned<br>Withdrawn         |                   |  |  |  |  |  |  |  |
| PDCTO                                                              | Communications - GF0001        | Loc              | ation:                              | Killester             | ▼ Tutor:                     | Geraldine Burke - |  |  |  |  |  |  |  |
| PDCTO                                                              | X Mathematics - CF0139         | Ver              | nue:                                |                       | <ul> <li>Tutor 2:</li> </ul> | •                 |  |  |  |  |  |  |  |

The status fields are defined as follows :

| Planned   | When the course is planned it will appear in the Planner.                                                         |
|-----------|----------------------------------------------------------------------------------------------------|
| Active    | This is where the course has been set up and is now active.                                                       |
| Complete  | You would update the course to Complete when the course has actually been completed.                              |
| Withdrawn | If a course has been planned but it does not proceed you would then change the status of the course to Withdrawn. |

#### Procedure for moving from Planned Course to Active Course

When you look up a course and click on the D link you will see a new column called Status. If a person has been registered for a module through the planner, then their status will display "Planner" as shown below.

| Participants of the Module Art/Design in the Course CEF COMMUNITY CARE |          |         |           |               |             |  |  |  |  |  |  |  |
|------------------------------------------------------------------------|----------|---------|-----------|---------------|-------------|--|--|--|--|--|--|--|
| Name                                                                   | PPSN     | Status  | Attending | Med. Card No. | Mobile      |  |  |  |  |  |  |  |
| Fiona Casey                                                            | 3569269W |         | <b>V</b>  |               | 086 4585675 |  |  |  |  |  |  |  |
| Robert Downes                                                          |          | Planner |           |               |             |  |  |  |  |  |  |  |
| clare doyle                                                            |          |         | <b>V</b>  |               |             |  |  |  |  |  |  |  |

When you have reviewed the courses and modules to see who has been registered you can move the course from a Planned Course to an Active Course.

1. You change the Status on the top of the page from Planned to Active.

2. You click on the Participants link as shown below and it will display the learners that have been entered through the Planner with two options. If you are "converting" the learner to a full learner you click on the Convert button. You will then be brought to the Add Learner screen where you can fill in the extra profile information for the learner. If the person has been entered on to three modules through the Planner, they will be put on the three modules when you convert them.

If you do not wish to put that person onto the course you can click on the Return button and they will be returned to the waiting list on the Planner.

| 9the hea                                             | art of your bu | siness                 |                                |                  | Proj<br>Wel   | ect: <i>BTEI</i><br>come GuestAd | ILit Guest | AdLit           |                 |
|------------------------------------------------------|----------------|------------------------|--------------------------------|------------------|---------------|----------------------------------|------------|-----------------|-----------------|
| Learners                                             | Cours          | ses Tuto               | rs Groups                      | Reporting        | g Adn         | Administration                   |            | out             |                 |
| Find Course   Participants   Labels (Cert. Achieved) |                | eved)   Payment Report | Duplicate Cou                  | rse   Profil     | e             |                                  |            |                 |                 |
| Course / Module                                      | es / Sessions  |                        |                                |                  |               |                                  |            |                 |                 |
| Course Name:                                         | CEF COMM       | Attps://www.suco       | cess.ie/?sid=5183 - Course Par | ticipants - Inte | rnet Explorer | provided by De                   | 0          |                 |                 |
| Course Code:                                         | 123            | Darticipanta for ti    | A CEL COMMUNITY CARE C         | uraa ardar b     | u ournama f   | instrume mor                     | ulo nam    | 10              |                 |
| Certified:                                           | Yes 🔻          | Participants for ti    | The CEP COMMONITY CARE CO      | urse, order b    | y surname, i  | ii sulaine, moo                  | iule_liali |                 | Print           |
| РВСТО                                                | X Art/Desi     | Name (Order by Name)   | Module (Order by Module)       | Phone (h)        | Phone (w)     | Mobile                           | Status     | Full<br>Learner | Waiting<br>List |
| P D C T O                                            | × Career I     |                        |                                |                  |               |                                  |            |                 |                 |
| РВСТО                                                | × Caring f     | Casey, Fiona           | Art/Design                     | 0404             | 784744        | 086 4585675                      |            |                 |                 |
|                                                      |                | Casey, Fiona           | Career Information             | 0404             | 784744        | 086 4585675                      |            |                 |                 |
|                                                      |                | Casey, Fiona           | Caring for Children            | 0404             | 784744        | 086 4585675                      |            |                 |                 |
|                                                      |                | Downes, Robert         | Art/Design                     |                  |               |                                  | Planner    | Convert         | Return          |
|                                                      |                | Downes, Robert         | Career Information             |                  |               |                                  | Planner    | Convert         | Return          |
|                                                      |                |                        |                                |                  |               |                                  |            |                 |                 |

When you click on the Return button you will be prompted as follows

| Downes, Robert | Career Information                |                                                                                                    |            |         |         |        |  |  |  |  |  |  |
|----------------|-----------------------------------|----------------------------------------------------------------------------------------------------|------------|---------|---------|--------|--|--|--|--|--|--|
| Downes, Robert | Caring for d Message from webpage |                                                                                                    |            |         |         |        |  |  |  |  |  |  |
| doyle, clare   | Art/Design                        |                                                                                                    |            |         |         |        |  |  |  |  |  |  |
| doyle, clare   | Career Info SYou                  | You are about to return this Course Request Learner into Waiting List.<br>All Courses and Modules are not available for This learner. |            |         |         |        |  |  |  |  |  |  |
| doyle, clare   | Caring for C OP All C             |                                                                                                    |            |         |         |        |  |  |  |  |  |  |
| Dunne, Roisin  | Art/Design                        | Do you wish to continue.                                                                                                    |            |         |         |        |  |  |  |  |  |  |
| Dunne, Roisin  | Career Info                       |                                                                                                    |            |         |         |        |  |  |  |  |  |  |
| Dunne, Roisin  | Caring for 0                      |                                                                                                    |            | ОК      | Car     | icel   |  |  |  |  |  |  |
| Green, Michael | Art/Design                        |                                                                                                    |            |         |         |        |  |  |  |  |  |  |
| Green, Michael | Career Information                | 777777                                                                                                    | 0877751945 |         |         |        |  |  |  |  |  |  |
| Green, Michael | Caring for Children               | 777777                                                                                                    | 0877751945 |         |         |        |  |  |  |  |  |  |
| Kelly, Brian   | Career Information                |                                                                                                    |            | Planner | Convert | Return |  |  |  |  |  |  |

#### Procedure for moving from Planned Course to Withdrawn Course:

If the course itself does not go ahead you can change the status of the course to withdrawn.

You will then be prompted to confirm that

- 1) The Planned learners will be returned to the waiting list.
- 2) The Full learners will be removed from this course.

| Learners        | Courses                                         | Tutors Gro                                               | Pups Reporting                                                                    | Administration             | Log out              |
|-----------------|-------------------------------------------------|----------------------------------------------------------|-----------------------------------------------------------------------------------|----------------------------|----------------------|
| Find Course   P | articipants   Labels (Cert                      | . Achieved)   Payment                                    | Report   Duplicate Course                                                         | Profile                    |                      |
| Course / Module | s / Sessions                                    |                                                          |                                                                                   |                            |                      |
| Course Name:    | Return to Education                             | Start Date:                                              | 14/11/08 Course Type:                                                             |                            | × ^                  |
| Course Code:    | WFEC RTE 08                                     | Sched. End Date:                                         | 05/03/10 Course Status                                                            | Withdrawn                  |                      |
| Certified:      | Yes V Hours: 4.00                               | Actual End Date:                                         | 05/03/10 Location:                                                                | /                          | ¥ ¥                  |
|                 | <b>[</b>                                        | Aessage from webpage                                     | 2                                                                                 |                            |                      |
| PDCTO<br>PDCTO  | Communications - GF000     Mathematics - CF0139 | You are about to<br>This will RETURN<br>Do you wish to p | o make this course withdrawn.<br>I the planned learners to the waitir<br>proceed? | g list, and REMOVE the ful | learners from course |
|                 |                                                 |                                                          | ОК С                                                                              | ancel                      |                      |
|                 |                                                 |                                                          |                                                                                   |                            |                      |

You would click OK on this message to proceed.

## **User Functions**

#### Adding in a new request in the Adult Education Planner

To add a new request into the Planner you go to the URL <u>https://www.success.ie/adulteducation</u>

| Welcome to the Adult Education Management System<br>Please click <u>here</u> if you have any enquiries about | em.<br>the system. |
|----------------------------------------------------------------------------------------------------|--------------------|
|                                                                                                    | New Login          |
|                                                                                                    | We have stre       |
| Project Login Page                                                                                           | Adult Literacy     |
| Tutor Login Page                                                                                             | If your existing   |
| Adult Education Planner Login Page                                                                           | your new logi      |
|                                                                                                    |                    |

You click on the Planner link shown on the left and you then enter your username & password & click the Submit button.

|             | Learners     |                     |                  |           |                                                                          |                 |     | 3          |             |           | Log ou       | ıt       |                     |
|-------------|--------------|---------------------|------------------|-----------|--------------------------------------------------------------------------|-----------------|-----|------------|-------------|-----------|--------------|----------|---------------------|
|             | Download N   | lanual              |                  |           |                                                                          |                 |     |            |             |           |              |          |                     |
|             | Add a Learne | er                  |                  |           |                                                                          |                 |     |            |             |           |              |          |                     |
| Enter       | First Names  | Brian               |                  | PPSN:     |                                                                          |                 |     | Preferred  | Programme:  | BTEI      |              | *        |                     |
| Personal    | Surname:     | Kelly               |                  | Date:     | 29/10/10                                                                 | 1               |     | Preferred  | Location:   | Ennis     |              | ~        |                     |
| information | Address 1:   | 17 Hebron Business  | Park             | Social We | Ifare Reci                                                               | pient:          | 1   | Preferred  | Time:       | Afternoor | n            | *        | Search for          |
| for the     | Address 2:   | Kilkenny            |                  | In Employ | ment                                                                     |                 |     | Education  | Status:     | Primary E | ducation     | ×        | Planned Course      |
| Learner     | Town:        |                     |                  | Progressi | ion Reque                                                                | st:             | ו   | Comment    | S:          |           | /            | ~        | to put the learner  |
|             | County:      | County Kilkenny     | Family Learning: |           |                                                                          | ]               |     |            | L           |           | ~            | onto     |                     |
|             | Phone        | 056 7777777         |                  |           | Add Planned Course / Module Enter Search Criteria in Highlighted Field 👔 |                 |     |            |             | onto      |              |          |                     |
|             | Mobile:      |                     |                  | Course N  | ame:                                                                     | care            |     |            | Location:   |           | ~            |          |                     |
|             | Ade          | d Requested Modules |                  | Course C  | ode:                                                                     |                 |     | _          | Venue:      |           | ~            |          |                     |
| Request the | Subject Ar   | ts and Crafts       | ▼ ^              | Module N  | ame:                                                                     |                 | _   |            | Start From: |           | 1 To:        | 1        |                     |
| type of     | Level: Ad    | lvanced             | ~                | Program   | ne Co                                                                    | ,<br>de - Cours | е   |            | Star        | rt Date   | View         | <u>^</u> | Search results. You |
| course they | Module: Ce   | ramics              | ~                | BTEI      | 12                                                                       | 3 - CEF CC      | DWV | MUNITY CAR | RE 12/0     | 1/2009    | View Modules |          | can put learner on  |
| would like  | Subject      |                     | *                |           |                                                                          |                 |     |            |             |           |              |          | full course or onto |
| to do       | Level:       |                     | ~                |           |                                                                          |                 |     |            |             |           |              |          | Selected modules    |
|             | Module:      |                     | × .              |           |                                                                          |                 |     |            |             |           |              | ~        | selected modules.   |
|             |              |                     |                  |           |                                                                          | Enter           |     | )          |             |           |              |          |                     |
|             |              |                     |                  |           |                                                                          |                 |     |            |             |           |              |          |                     |

When you add in a new request you enter the persons details as shown below.

On the above data entry screen, you enter :

- Their Personal Details
- > What the Preferred Programme would be such as BTEI, Literacy etc.
- > Tick their profile & if they are Family Learning, Social Welfare etc.
- > Any text comments for the learner.
- On the Left hand side, you then enter a request for the type of course they want to do. For example Advanced → Computers → Databases. You select the Subject Area and you then select their level, This is normally Beginner, Intermediate or Advanced. Finally you select the Requested module.

- > You can enter as many requests as you like for the same person.
- On the right hand side, you can put a person directly onto a planned course. All courses that have been flagged as "Planned" by any of the projects such as BTEI or Adult Literacy will display in the calendar. They can be filtered by
  - Programme
  - Course
  - Course Code
  - Location
  - $\circ$  Venue
  - $\circ$  Keyword
  - Date range

You will note that as you enter details in the grey search fields that the search results will automatically refresh.

The date for the recording of the request defaults to today's date.

When you have entered all the details you click on the Enter button.

At this point if you have selected an actual course the person will be entered onto the module as a Planner learner and will instantly appear in the relevant programme that you select such as BTEI.

#### Putting Learners onto individual modules.

If a Planned Course has more than one module you can click on the View Modules link and the individual modules will appear as shown below. You then have the option of ticking individual modules to put the learner onto the ones you have selected. In the sample below the learner will be entered onto the bottom two modules.

| Add           | l Planned Course / Mo | odule Er | nter Sear | ch C | riteria in Hi | ghligi | hted Field |          | ٢ |
|---------------|-----------------------|----------|-----------|------|---------------|--------|------------|----------|---|
| Course Name:  | care                  |          | Locatio   | n:   |               |        | *          |          |   |
| Course Code:  | Course Code:          |          |           |      |               |        | *          |          |   |
| Module Name:  |                       |          | Start Fr  | om:  |               | 1      | To:        |          | 1 |
| Programme     | Code - Course         |          |           | Sta  | rt Date       | Viev   | v          |          | ^ |
| BTEI          | 123 - CEF COMMUN      | ITY CAR  | RE        | 12/0 | 01/2009       | View   | / Modules  |          |   |
|               |                       |          |           |      |               |        |            |          | ~ |
| Code - Course |                       | Modul    | e - Ref   | FETA | AC level      |        |            |          | ^ |
| 123 - CEF COM | MUNITY CARE           | Art/De:  | sign - AF | 0194 | 194 - Level 1 |        |            |          |   |
| 123 - CEF COM | MUNITY CARE           | Caree    | r Informa | tion | - WF0006 -    | Leve   | 13         | <b>V</b> |   |
| 123 - CEF COM | MUNITY CARE           | Caring   | for Chile | dren | - DF0124 -    | Leve   | 13         | <b>~</b> |   |
|               |                       | Clo      | ose       |      |               |        |            |          | ~ |

You would then click Close & Enter to save the person into the Planner.

#### **User Management**

There is the facility under the Administration section to add and edit users.

| Learner       | rs                                                         |                         |                 |                | Administration | Log out     |       |          |          |   |  |
|---------------|------------------------------------------------------------|-------------------------|-----------------|----------------|----------------|-------------|-------|----------|----------|---|--|
| Find Learner  | Planner Reporting   Dov                                    | vnload Manual   VEC Sea | rch   Analysis  | Request Status |                |             |       |          |          |   |  |
| Administratio | on Area                                                    |                         |                 |                |                |             |       |          |          |   |  |
|               | Edit Menus<br>Subject<br>Level<br>Module<br>Heard About Us |                         |                 |                |                |             |       |          |          |   |  |
| C https:/     | //www.success.ie/ - Staff                                  | f Members - Whodows In  | ternet Explorer | I              |                |             |       |          |          |   |  |
|               | User Name                                                  | Password                | First Name      | Surname        | Email          | Level       |       | Active   | Delete   |   |  |
|               | Brian Kelly                                                | •••••                   | Brian           | Kelly          |                | Administrat | or 🗸  | <b>V</b> | $\times$ | ^ |  |
|               | Mary Murphy                                                | •••••                   | Mary            | Murphy         |                | Ordinary U  | ser 🗸 | <b>~</b> | ×        |   |  |

You can set what level the user has access to which is either the Administration or ordinary user level. Administration level gives the user access to the administration section.

### Adding learners directly to a Planned Course

When you add a learner to the system you did have the facility to add them onto a Planned course. You can now add them onto a Planned course from their own screen by clicking the new button "Add Planned Course / Module"

| Learner Details                                                  |              |                             |                      |                         |          | _      |
|------------------------------------------------------------------|--------------|-----------------------------|----------------------|-------------------------|----------|--------|
| First Name: Brian                                                |              | Add Planned Course / Mo     | odule Enter Search C | Criteria in Highlighted | Field 😰  |        |
| PH.(h & w):                                                      | Course Name: | Test                        | Location:            | ~                       |          |        |
| Email:                                                           | Course Code: |                             | Venue:               | *                       |          |        |
| Education Status:                                                | Module Name: | [                           | Start<br>From:       | 1 To:                   | 1        | · ·    |
| Heard about us:                                                  | Programme    | Code - Course               | Start Date           | View                    | <u>^</u> | ~      |
|                                                                  | BTEI         | - Test Planned Course       | 21/11/2011           | View Modules            |          |        |
| Learner Meetings Course R<br>Preferred Location<br>Meath (North) |              | Close                       | Update               | •                       | Y        | est 🗙  |
|                                                                  |              |                             |                      |                         |          |        |
|                                                                  |              | Add Planned Course / Module | Add Reques           | t Delete Lea            | mer      | Update |

A good way of assigning learner to courses is to use the View Request screen in the reporting section, filter your learners and then click on the individual links to the learners which will open a new window for each learner when you can click on the above link.

|   | Course        |                     |                |                       | Start Date              | e                  |           | 1           |                      |                   |                 |                                        |               |          |                             |                 |
|---|---------------|---------------------|----------------|-----------------------|-------------------------|--------------------|-----------|-------------|----------------------|-------------------|-----------------|----------------------------------------|---------------|----------|-----------------------------|-----------------|
|   | Certification |                     |                |                       | Start Time              | е                  |           |             |                      |                   |                 |                                        |               |          |                             |                 |
|   | Venue         |                     |                |                       | Response                | e Date             |           | 1           |                      |                   |                 |                                        |               |          |                             |                 |
|   |               | Assign to           | Project        | View Requ             | ests                    | Prin               | t Labels  |             | Download             |                   | Send Tex        | t                                      |               | ٢        |                             |                 |
|   |               |                     |                |                       |                         |                    |           |             |                      |                   |                 |                                        | 🗸 Trust       | ed sites | -                           | - 🔍 11          |
| - | C https://    | www.success.ie      | e/ - Level Req | uest Repo             | rt - Windo              | ows Int            | ernet Exp | lorer       |                      |                   |                 |                                        |               |          |                             |                 |
|   |               | Course Reques       | t Report       |                       |                         |                    |           |             |                      |                   |                 |                                        |               |          |                             |                 |
|   |               | Active / Non-Active | Both           |                       |                         |                    |           |             |                      |                   |                 |                                        |               |          | Prir                        | ıt              |
| - |               |                     |                |                       |                         |                    |           | 18 R        | equest(s) ret        | urned             |                 |                                        |               |          |                             |                 |
| - |               | Name                | Programme      | Preferred<br>Location | Subject<br>Area         | Level              | Date      | Req.<br>Met | Requested<br>Module  | Preferred<br>Time | sw<br>Recipient | Education<br>Status                    | In<br>Employ. | Comments | Logged<br>By                | Print<br>Letter |
|   |               | <u>1st Learner</u>  | BTEI           | Meath<br>(North)      | Subject<br>-<br>English | SE -<br>Level<br>1 | 22/08/11  | no          |                      |                   | yes             | FETAC L2<br>or<br>Equivalent<br>(full) | yes           | aaa      | Bernie<br>County<br>Planner | Print<br>Letter |
|   |               | 2nd Learner         | BTEI           | Meath<br>(North)      | Subject<br>-<br>English | SE -<br>Level<br>1 | 22/08/11  | yes         | English<br>Beginning |                   | yes             | FETAC L2<br>or<br>Equivalent           | yes           | aaa      | Bernie<br>County<br>Planner | Print<br>Letter |

## **Texting facility**

We have incorporated the texting facility that has been in the main programmes into the Planner.

For this reason we have added a flag to prompt you to enter a mobile number for a learner when you add them to the system, as shown below.

| Add a Learner |                                                                                                    |                |                                       |   |                          |                 |  |  |
|---------------|----------------------------------------------------------------------------------------------------|----------------|---------------------------------------|---|--------------------------|-----------------|--|--|
|               |                                                                                                    |                | Add Requested Modules                 |   |                          |                 |  |  |
| First Name:   | Brian                                                                                                    | Subject:       | ~                                     | ^ | Preferred Prog.:         |                 |  |  |
| Surname:      | Kelly                                                                                                    | Laugh Laugh    |                                       |   | Preferred Location:      |                 |  |  |
| Address 1     |                                                                                                    | Level:         | · · · · · · · · · · · · · · · · · · · |   | Preferred Time:          |                 |  |  |
| Viduress 1.   |                                                                                                    | Module:        | ~                                     |   | Heard about us:          |                 |  |  |
| Address 2:    |                                                                                                    |                |                                       |   | Commonto:                |                 |  |  |
| Town:         |                                                                                                    |                |                                       |   | Comments.                |                 |  |  |
| County:       | County Meath                                                                                                    |                |                                       |   |                          |                 |  |  |
| Phone/Mobile: |                                                                                                    |                | Add Diseased Course / Ma              |   | Entre Course Oritoria in | . I Cale Cale 4 |  |  |
| Email:        | Add Planned Course / Module Enter Search Criteria in Highlighte                                                                       |                |                                       |   |                          |                 |  |  |
| Mes           | Message from webpage                                                                                                    |                |                                       |   |                          |                 |  |  |
| Edu. Statu    | You have not entered a mobile n                                                                                                    | umber for this | learner.                              |   |                          |                 |  |  |
| Comm Grc      |                                                                                                    |                |                                       |   |                          |                 |  |  |
| PPSN:         | o the voccinity need the mobile number to communicate with the learner. Do you still wish to add the learner without a mobile number? |                |                                       |   |                          |                 |  |  |
|               | Click OK to continue without a mobile number.<br>Click Cancel to add a mobile number for this learner.                                |                |                                       |   |                          |                 |  |  |
| Social We     | Ne                                                                                                    |                |                                       |   |                          |                 |  |  |
| In Employ     | In Employ                                                                                                    |                |                                       |   |                          |                 |  |  |
|               |                                                                                                    |                |                                       |   |                          |                 |  |  |

You can text an individual learner by clicking on the mobile phone symbol on the Learner screen as shown.

| L | earner Details. |       |          |            |   |
|---|-----------------|-------|----------|------------|---|
|   | First Name:     | Brian | Surname: | Kelly      |   |
|   | PH.(h & w):     |       | Mobile:  | 086 777777 | Ň |

You can send bulk texts to learners through the reporting section using the new Send Text button which is shown.

| Date Range:          | From: 1 To | D: 1          | Heard about us:      |           |                      | * |
|----------------------|------------|---------------|----------------------|-----------|----------------------|---|
| Quarter:             |            | ~             | S.W. Recipient:      |           | Family Learning:     |   |
| Preferred Location:  |            | ~             | In Employment:       |           | Priority:            |   |
| Subject Area:        |            | ~             | Medical Card:        |           | Early School Leaver: |   |
| Level:               |            | ~             | Job Seek more than   | 3 months: |                      |   |
| Progression:         | Both       | ~             | Writing Level:       |           |                      | • |
| Requested Module:    |            | ~             | Numeracy Level:      |           |                      | • |
| Preferred Time:      |            | ~             | IT Skill Level:      |           |                      | • |
| Preferred Programme  |            | ~             | Course Request Stat  | us:       |                      | ~ |
| Education Status:    |            | ~             | Assigned to Project: |           | ~                    |   |
| Active / Non-Active: | Both       | ~             | Logged By:           |           |                      | ~ |
| Courses              |            | Charle Date   |                      |           |                      |   |
| Course               |            | Start Date    |                      |           |                      |   |
| Certification        |            | Start Time    |                      |           |                      |   |
| Venue                |            | Response Date | 1                    |           |                      |   |

Whenever you are using this bulk texting function you should always click the View Requests button first in order to check the number and the learners that you will be sending texts to.

As the Planner may be used by many programmes, the way the purchase of texts work is that they are integrated into the BTEI purchase scheme. In other words if Planner texts are purchased they are added to the BTEI volume of texts.

#### **Learner Meetings**

The facility to add meetings has been brought across to the Planner.

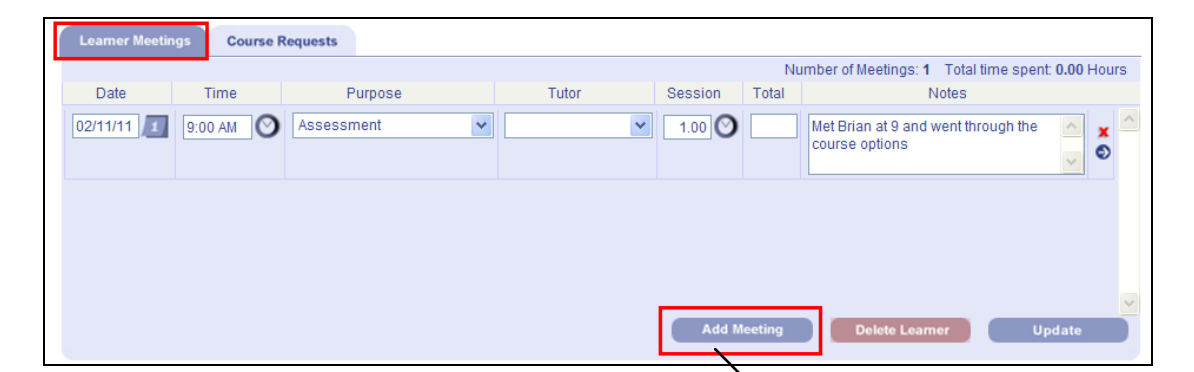

There is a new tab on the Learner screen called Learner Meetings. You can click the Add meeting Button, enter the details of the meeting including the time and duration if you wish. You can also add meeting comments like there attendance and what was discussed.

You can any number of meetings for a learner.

### **VEC Countywide Search facility**

| Time:        | 9:00 AM                                                                  |     |
|--------------|--------------------------------------------------------------------------|-----|
|              | 3.00 Pull                                                                |     |
| Purpose:     | Assessment                                                               | ~   |
| Tutor:       |                                                                          | ۷   |
| Session:     | 1.00 💌                                                                   |     |
| Total Hours: |                                                                          |     |
| Comments:    | Brian turned up for<br>meeting and we<br>discussed his course<br>options | < > |

This facility was developed because learners were approaching the VEC saying that they had not been on any previous course while they might have been. The new facility lets you search by first or surname.

The search results will show the learner name and the beginning of the address so that you can distinguish between different learners.

| Learners                               |                                    |                          | Administ | ration Le  | og out         |
|----------------------------------------|------------------------------------|--------------------------|----------|------------|----------------|
| Find Learner   Planner Reporting   Dov | wnioad Manual   VEC Search         | Analysis   Request Statu | S        |            |                |
| Learner Search                         |                                    |                          |          |            |                |
|                                        |                                    |                          |          |            |                |
|                                        | Firstnames: brian                  |                          |          | Search     |                |
|                                        | Surname:                           |                          |          |            |                |
|                                        |                                    |                          |          |            |                |
|                                        |                                    |                          |          |            |                |
| ABCDEFGHIJKLMNOP                       | QRSTUVWXYZ                         |                          |          |            |                |
| Name                                   |                                    | Address                  |          |            |                |
| Brian Kelly                            | 12 Main Street                     |                          |          | sho        | w courses      |
| Brian Smith                            | 37 Tree lined Avenue               |                          |          | sho        | w courses      |
| Course History - Windows Interr        | et Explorer                        |                          |          |            |                |
|                                        | a/adulteducationdev/course_history | asp?cid=127231&plan=1    |          | - / A 🛛    | 😽 🗙 🛃 Google   |
| File Edit View Favorites Tools         | Help                               |                          |          | /          |                |
| 🔶 Favorites 🌈 Course History           |                                    |                          |          |            | 🟠 • 🔊 · 🖃      |
|                                        |                                    |                          | /        |            |                |
|                                        | Course History for Brian           | Kelly                    |          |            | Print          |
|                                        | Programme                          | Course                   | Module   | Start Date | Date Completed |

To the right of the learner details there is a Show Courses link that will display details of any courses that this learner has already registered for.

#### **New Course Request Status**

A new Course request status has been added called "Accepted another VEC Course."

#### Analysis of Learners by date

There is a Analysis link that allows you to enter a date range and then click the analysis button.

This will give a breakdown of the programmes that learners from the planner have been assigned to

| Analysis                               |                                                                                                    |                            |
|----------------------------------------|----------------------------------------------------------------------------------------------------|----------------------------|
| Date Range:                            | From: 01/01/11 To: 31/12/11                                                                                                    |                            |
|                                        | Analysis                                                                                                    |                            |
| C Analysis - Windows Internet Explorer |                                                                                                    |                            |
| COO CO Contraction dev/Plann           | erAnalysisReport.asp                                                                                                    | 💌 🔒 🖯 🗲 🗶 🏅                |
| File Edit View Favorites Tools Help    |                                                                                                    |                            |
| 🚖 Fevorkes 🛛 🔏 Analysis                |                                                                                                    | 👌 • 🖾                      |
|                                        |                                                                                                    |                            |
|                                        | Project                                                                                                    |                            |
|                                        | Adult Literacy:                                                                                                    | 2                          |
|                                        | BTEI:                                                                                                    | 4                          |
|                                        |                                                                                                    |                            |
|                                        | Community Education:                                                                                                    | 0                          |
|                                        | Community Education:<br>County Wide:                                                                                                    | 0                          |
|                                        | Community Education:<br>County Wide:<br>ESOL:                                                                                                    | 0<br>8<br>0                |
|                                        | Community Education:<br>County Wide:<br>ESOL:<br>External Teaching Service:<br>Solf Engancing:                                                       | 0 8 0 0 0                  |
|                                        | Community Education:<br>County Wide:<br>ESOL:<br>External Teaching Service:<br>Self Financing:<br>Traveller Training Centre:                         | 0<br>8<br>0<br>0<br>0      |
|                                        | Community Education:<br>County Wide:<br>ESOL:<br>External Teaching Service:<br>Self Financing:<br>Traveller Training Centre:<br>VTOS:                | 0<br>8<br>0<br>0<br>0<br>0 |
|                                        | Community Education:<br>County Wide:<br>ESOL:<br>External Teaching Service:<br>Self Financing:<br>Traveller Training Centre:<br>VTOS:<br>Youthreach: |                            |

## **Request Status Report**

There is a new facility to report on the current status of requests. You can filter by Preferred Programme and by Subject Area. If you leave these options blank it will report on all requests.

| Find Learner   Dianner Reporting   Download | d Manual   VEC Soarch   Analysis |                            |    |
|---------------------------------------------|----------------------------------|----------------------------|----|
|                                             | u manuar   VEC Search   Analysis |                            |    |
| Request Status                              |                                  |                            |    |
| 6                                           |                                  |                            |    |
|                                             | Duf and Dummer Date              |                            |    |
|                                             | Preterred Programme: BIEI        | ~                          |    |
|                                             | Subject Area: Subject            | ect - English 💉            |    |
|                                             | Repo                             | rt                         |    |
|                                             |                                  |                            |    |
|                                             | Requ                             | est Status - Breakdown     |    |
|                                             | Cou                              | se Request Status          |    |
|                                             | Bla                              | ank:                       | 13 |
|                                             | Ac                               | cepted another VEC course: | 0  |
|                                             | Ac                               | cepted Course:             | 1  |
|                                             | De                               | clined Course:             | 1  |
|                                             | Off                              | ered Course:               | 0  |
|                                             | Ou                               | itstanding:                | 3  |
|                                             | Un                               | able to meet request:      | 0  |
|                                             | То                               | tal:                       | 18 |
|                                             |                                  | Print Close                |    |

If no status has been added for the Learner, they will be included as Blank or unclassified.

### Homepage Update

We have put in a new summary on the homepage as follows :

- > Total number of Learners in the Planner
- > Number of requests from these Learners
- Number of requests from main programmes (This is a total of all requests from the main programmes that do not have the Request Met tickbox ticked or who do not have Course Accepted in the Status dropdown)

| PPSN No:  |   |                       | Search                                                                                                    |
|-----------|---|-----------------------|----------------------------------------------------------------------------------------------------|
| Location: |   | ~                     | Add Learner                                                                                                    |
|           | [ | Total<br>Numb<br>Numb | number of Learners in the Planner: 18<br>er of requests from these Learners: 19<br>er of requests from main programmes: 2 |